## คู่มือการใช้งานระบบสำนักงานอัตโนมัติ การขอไปราชการและยาพาหนะ

ระบบสำนักงานอัตโนมัติ ด้านบริหารงานบุคคล พัฒนาขึ้นเพื่อให้การปฏิบัติงานในสำนักงาน การสื่อสารและ เชื่อมโยงข้อมูล การให้บริการ กับสถานศึกษาในสังกัดมีความคล่องตัว สะดวก รวดเร็วและมีประสิทธิภาพ ทั้งนี้เพื่อ ประสิทธิภาพในการทำงานและการให้บริการ การพัฒนาองค์กรให้มีความทันสมัย และการยกระดับความโปร่งใสใน หน่วยงาน ระบบด้านบริหารบุคคล รองรับการขอไปราชการและยาพาหนะ

 เมื่อผู้ใช้เข้าสู่ระบบด้วย username และ password แล้ว เมนูของระบบจะประกอบด้วย 2 ส่วน คือ เจ้าหน้าที่ และรายงาน ในการขอไปราชการและยาพาหนะ ให้ผู้ใช้คลิกที่เมนู "ระบบไปราชการ จองยานพาหนะ"

| OBEC GATEWAY                                                                                                    | สำนักงานอัตโนมัติ<br>สหป.สงขอว เขต 3        |
|----------------------------------------------------------------------------------------------------|---------------------------------------------|
| เจ้าหน้าที่                                                                                                    | าายงาน                                      |
| ระบบไปราชการ ของถามพายนะ<br>e-money<br>ระบบควบคุมการเบิดรายงบประมาณ                                                                                                    | โปราชการ<br>จอสยามพาสนอ<br>นัญชีการไปราชการ |
| and a subject of the subject of the | ullur incontone.                            |

2. แบบฟอร์มการขอไปราชการ จะต้องกรอกข้อมูลตามแบบฟอร์ม ดังนี้

| แบบขออนุมัด             | ิดไปราชการในราชอาณาจักร                                                       |  |
|-------------------------|-------------------------------------------------------------------------------|--|
| เขียนที่:               | สพป.สข.3                                                                      |  |
| วันที่:                 | วันที่ 28 เดือนพฤษภาคม พ.ศ.2567 เวลา 09 นาพิ้กา 03 นาที่ 46 วินาเ             |  |
| เรื่อง:                 | ขออนุมัติใปราชการ                                                             |  |
| เรียน:                  | ผอ.สพป.สข.3                                                                   |  |
| ข้าพเจ้า:               | นายมนตรี มะสมัน                                                               |  |
| ตำแหน่ง:                | นักวิชาการคอมพิวเตอร์ช่านาญการ                                                |  |
| กลุ่มงาน:               | กลุ่มส่งเสริมการศึกษาทางไกล เทคโนโลยีสารสนเทศและการสื่อสาร 🗙                  |  |
| พร้อมด้วย :             | ด้วอย่าง นายสมชาย มาดแมน ตำแหน่งพนักงานราชการ                                 |  |
| ขออนุมัติไปราชการเพื่อ: |                                                                               |  |
| สถานที่ :               |                                                                               |  |
| ดั้งแต่วันที่:          | 28/05/2567 <b>*ตัวอย่าง 01/02/2554</b>                                        |  |
| ถึงวันที่:              | 28/05/2567 <b>*ตัวอย่าง 01/02/2554</b>                                        |  |
| ตั้งเวลา - ถึงเวลา :    |                                                                               |  |
| มีกำหนด:                | ให้ระบุเวลา กรณีขอไปราชการไม่เติมวัน<br>1 วัน<br>กรณีครึ่งวัน ให้ระบุ 0.5 วัน |  |

 สำหรับผู้ใช้ที่ไปราชการ และจองยานพาหนะด้วย ให้กรอกข้อมูลในส่วนการเดินทาง และการขอเบิกจ่าย งบประมาณด้วย ดังภาพ

| เดินทางโดย: |                                                                                                    |
|-------------|----------------------------------------------------------------------------------------------------|
|             | <ul> <li>ไม่ประสงค์ขอเบิกค่าใช้จ่าย</li> <li>มีความประสงค์ขอเบิกค่าใช้จ่ายจาก</li> </ul>                |
|             | ใม่ประสงค์ขอเบิกค่าใช้จ่าย                                                                              |
|             | กรณี ประสงค์ขอเบิกค่าใช้จ่าย กรุณาระบุหน่วยงาน<br>เช่น มีความประสงค์ขอเบิกค่าใช้จ่ายจาก สพป.สงขลา เขต 3 |

## 4. เพื่อความสะดวกในการพิจารณาของผู้บังคับบัญชา ระบบสามารถอับโหลดไฟล์เพื่อประกอบการพิจารณาได้

| ให้แนบหลักฐาน    | เการขอไปราชการที่เกี่ยวข้อง เช่น หนังสือเชิญประชุม               |  |
|------------------|------------------------------------------------------------------|--|
| รองรีบไฟล์ jpg , | jpeg , gif , png , pdf , doc , docx , xls , xlsx ขนาดใมเกิน 100M |  |
| ไฟล์แนบ 1 :      | Choose File No file chosen                                       |  |
| ไฟล์แนบ 2 : [    | Choose File No file chosen                                       |  |
| ไฟล์แนบ 3 : 🏾    | Choose File No file chosen                                       |  |
|                  |                                                                  |  |

เมื่อผู้ใช้ขอไปราชการในระบบแล้ว ผู้ใช้สามารถตรวจสอบผลการพิจารณาของผู้บังคับบัญชา โดยไปที่เมนู
 รายงาน > ไปราชการ ระบบจะแสดงรายงานดังภาพ

| Pa    | ersonal a                 | นักงานเธดพื้นที่การศึกษาประกอศ์<br>ไปร                                                                                                    | กษาสงชลา เธต 3 😿                                  |                      |
|-------|---------------------------|----------------------------------------------------------------------------------------------------|---------------------------------------------------|----------------------|
| พี    | ชื่อ - สกุล               | สอใปราชการ                                                                                                    | ดวามเพ็นหัวหน้ากลุ่ม                              | ความเห็น ผอ.สพป.สพ.3 |
| 17797 | nceaccontrated from<br>In | ละพื้นที่นิเทส ลิตอามการส่วนในงานโครงการสวน<br>พฤทษศาสตร์โรงเรียน รวมกับคณะในเทสของ<br>สำนักงานศึกษารัการจังหวัดสงขอา<br>ส่วนส 30/05/2567 - 30/05/2567 | เพื่อไปขอสิจารณาอนุญาต/นางสาวขญา<br>ฟัสน์ รัดอะไน | 1                    |
| 17796 | ร้างกลาง การสาหรั         | เข้าร่วยสามมันแรวผู้ใช้ไฟฟ้ารายไฟยุ ประจำปี<br>2567<br>สังณะ 14/06/2567 - 14/06/2567                                                                   | 1                                                 | 1                    |
| 17795 | รายสาหา เวรลางสร          | เข้าร่วมประชุมเพื่อร่วมวาทแหนรอมความสัตเพิ่ม<br>การสาเมินดานวันการสึกษาจังหวัดสอบลา<br>สังหล 30/05/2567 - 30/05/2567                                   | 1                                                 | 1                    |
| 17794 | หวดสาดวารเรอสารครั        | รวมกิจกรรมระยมทุนเพื่อพัฒนาการสึกษาและแหล่ง<br>เรียนรู้/สภาพแวลล์ลม<br>สังณ์ 30/05/2567 - 30/05/2567                                                   | /                                                 | 1                    |
| 17793 | มายวันปัย หรือสวาสติ์     | เข้าร่วยประชุมคณะอนุกรรมการพิจารณาการให้พุษ<br>การศึกษา ครั้งที่ 1/2567 (ครั้งที่ 32)<br>ศึกษา 31/05/2567 - 31/05/2567                                 | /                                                 | /                    |

 กรณีที่ผู้ใช้ขอไปราชการและจองยานพาหนะด้วย ผู้ใช้สามารถตรวจสอบผลการจัดรถ ประกอบด้วยข้อมูล ชื่อพนักงานขับรถ และรถที่ได้รับ โดยไปที่เมนู รายงาน > จองยานพาหนะ ระบบจะแสดงรายงานดังภาพ

|   | แบบแสดงยอดรายจ่ายค่าน้ำมันเชื้อเพลิง<br>สำนักงานเขตพื้นที่การศึกษาประถมศึกษาสงขลา เขต 3 |                                                                                  |                                     |                                                                                |                                                                                                    |               |                     |           |
|---|-----------------------------------------------------------------------------------------|----------------------------------------------------------------------------------|-------------------------------------|--------------------------------------------------------------------------------|----------------------------------------------------------------------------------------------------|---------------|---------------------|-----------|
| 4 | พะเมือน                                                                                 | ผู้หอไข้                                                                         | พม้องานขับรอ                        | ามส                                                                            | เพื่อ                                                                                                    | จำหวน<br>เอิน | ผู้<br>ดราวจ<br>สอบ | ผู้อนุมัส |
| 1 | 17797.                                                                                  | นางสารขญาร์สน์ รีสมะ<br>โน<br>ส่วนสวัญ105/2567-<br>30/05/2567 11.30-<br>17.00 ม. | 5                                   | โรงเรียงบ่างโร สามาลสะบำอัลข                                                   | ลงพื้นที่นิเทศ ดัลตามการ<br>สำเน็จงานโครงการสวน<br>พฤกษศาสตร์โรงเรียน ร่วมกับ<br>ตณะนิเทศของสำนักงาน<br>ดักษาธิการจังหวัดสงชุมภา |               |                     | /         |
| 2 | 17796.                                                                                  | นางสาคา เวยสารสรี<br>ส่งนส14/06/2587-<br>14/06/2587 0630<br>เป็นเท็มไป           | กน 6343 สงรตา<br>นายสงกราชส์ จันทนา | ณ โรงแรมเขารับขอรันแอรัพอรัต<br>สารเฉตรรมสัง สามของราดไหญ่<br>จังหรืดสงขอรา    | เข้ารามอานสัมมหายุไขไฟฟ้า<br>รายไฟญ่ ประจำปี 2567                                                                                |               |                     | 1         |
| 3 | 17795.                                                                                  | นางสาคา เวยสารครี<br>ส่งม.630/05/2567-<br>30/05/2567 12.00 -<br>16.30 น.         | กพ 4910<br>หายเลชบุรินทร์<br>สะอาด  | ณ ห้องประทุณกับสั่ง ขึ้น 2<br>สำนักงานสึกษาธิการจังหวัด                        | เข้ารวมประชุมเพื่อร่วมวางแหน<br>ระดบความคิดเพิ่มการสำเน็น<br>สามวันการศึกษาจังหวัดสสขลา                                          |               |                     | 1         |
| 4 | 17794                                                                                   | นายสาคา เวยสารครี<br>สัณห30/05/2567-<br>30/05/2567-0630 -<br>12.00               | กท.4910<br>หายเลชญรินทร์<br>สะอาต   | ณ โรงเรียนบ้านโคกกอ อำเภอ<br>เทพา ร้อหวัดสอบลา                                 | ร่วมกิจกรรมระดมรรมที่อ<br>พัฒนาการศึกษาและแหล่งเรียน<br>ผู้(สภาพแวลล่อม                                                          |               |                     | /         |
| 5 | 17793.                                                                                  | นายวันชัย หรือสวาสติ<br>ส่งแลง31/05/2567-<br>31/05/757-08.00                     | กร 7307 สะขลา<br>นายสมสัด อันชัย    | ณ พ่องประชุมสำนักงานกองพุน<br>พัฒนาไฟฟ้าโรงไฟฟ้าจะนะ<br>สามภอจะนะ จังหรืดสะขอา | เข้ารามประชุมคณะอยุกรรมการ<br>พิจารณาการไปทุ่มการศึกษา<br>ครั้งที่ 1/2567 (ครั้งที่ 32)                                          |               |                     | 1         |

7. ผู้ใช้สามารถตรวจสอบประวัติการขอไปราชการและจองยานพาหนะ โดยไปที่เมนู รายงาน > บัญชีการไป

ราชการ

| 💩 สำนักวานอง<br>รวงเหหนา P | วมันที่การศึกษาประวณศึกษายวงสา เอง 3<br>เพพพฯ ยวมวทาวห รอหงาย เพยา office 3                                                                                                    |          |
|----------------------------|----------------------------------------------------------------------------------------------------|----------|
|                            | นัญชีการใปราชการในราชอาณาจักรของข้าราชการและอุกจ้างประจำ ประจำปังบประมาณ 2567<br>สังกัด สำนักงานเขตพื้นที่การศึกษาประธมศึกษาตางกา เขต 3 อำเภอนาหวี จังหวัดสงขอา<br>ชื่อ นายนนตรี มะเชมัน                                       |          |
| ปราชการ                    |                                                                                                    |          |
| REAL                       | 10                                                                                                    | สำนวนวัน |
| 1                          | เงื่อง เข้าร่วมประชุณการที่สมวยรถวทการศึกษาระดับทั้งที่แบบมีส่วนว่ามะเพียดีกฎกคน ขึ้นที่หวัดการแกรรศึกษา<br>รับบริติสาของ กรรมที่โรงแรมการุนาแกรมด์ และแต่ สปาสาของ อ.เมือง จ.สาของ ระหว่างวันที่ 14/05/2567:<br>14/05/2567    | 1        |
| 2                          | เรื่อง ประชุมเข็งปฏิบัติการการจัดส่วนประกวมมอะกองส์การจัดหารแบบคนบพิระคะก่ะมอยุปกรณ์ศักสรรสำหรับสำหัวกาน<br>เขตที่หลักว่าศึกษา ประจำปังประมาณ พ.ศ. 2568 สถานที่ณ โรงแรมเดณะ สิกท์ท์ ริงกร์ท กาย. ระพร่างวัดที่                 | 4        |
| 3                          | 2011/2200-91/12/2200<br>เนื่อง อบวนเข้าปฏิบัติการหลักสุดรการทัดหมาทักษณารออกแบบเทคโนโอยีเครือข่ายคอมพิวเตอร์ขึ้นที่ปฐาน ประจำ<br>ปัญประมาณ พ.ศ. 2566 สถานที่โรงแร่นเคณะอิณฑ์ป รัสอร์ท กทน, ระพว่างวันที่ 29/08/2566-01/09/2566 | 4        |
|                            | เรื่องเข้าร่วมแบบเหขิงปฏิบัติการรับเหลื่อนระบบขึ้อมูลสารสนเทพค้านการศึกษาที่สอดกล้องกับ บริบทในเขตพัฒนา                                                                                                    |          |